## How to Claim a Waterfowl Award Permit

- 1. Navigate to <u>Quota Hunts | Go Outdoors Tennessee</u>
- 2. Click on "Claim Permit" next to your application

| Greate or                  | Join a Party<br>Join a Party<br>Apply for                                               | a Quota          | Hunt                 | Hanage Your Licenses                                 | Online Licenses                                                                        | In port viour et la port       | Buy Apr         | ast Reporting   |
|----------------------------|-----------------------------------------------------------------------------------------|------------------|----------------------|------------------------------------------------------|----------------------------------------------------------------------------------------|--------------------------------|-----------------|-----------------|
| Season                     | Category                                                                                | Deadline         | Application          | Draw Status                                          | Awarded Permit                                                                         |                                |                 |                 |
| 2023                       | Season Long Waterfowl -<br>AEDC (party size 4 to 8<br>required)<br>Party Number: 781508 | 7/16/2023        | Paid                 | Successful                                           | Season Long Waterfowl Quota<br>Award Permit - AEDC Site 14:<br>11/25/2023 - 02/11/2024 | Manage                         | Claim           | Permit          |
| Click on                   | "Add to Cart"                                                                           |                  |                      |                                                      |                                                                                        |                                |                 |                 |
| ← C (≜                     | ) https://uatquotahunt.gooutdoorstenne                                                  | ssee.com/Hunts/A | wardedQuotaPermitCat | alog.aspx?gid=a156b623-b4d8-43d3-                    | 8fdb-b7c3f05d46d8                                                                      |                                | A* 🏠            | ታ 🛈 🕾 🥥 🗤       |
| View                       | Hunt Opportunities Buy s                                                                |                  |                      |                                                      |                                                                                        |                                | `≓ 🖸 \$0.00     | 🛎 Hi, 🗾 Español |
| Awarded Permits Quota Hunt |                                                                                         |                  |                      | mits                                                 |                                                                                        |                                |                 |                 |
|                            | # Return To Customer Home                                                               |                  | Term<br>Annual       | L <b>icense</b><br>Season Long Waterfowl Quota Award | Description Permit Season Long Waterfowl Quota Awar                                    | Event<br>d Permit AEDC Site 14 | Price<br>\$0.00 | + Add To Cart   |

🛏 💿 \$0.00

-

4. Click on "Submit"

3.

| CIICK OIL SUDITIL             |                                          |                     |                         |              |                                |                                                                                           |
|-------------------------------|------------------------------------------|---------------------|-------------------------|--------------|--------------------------------|-------------------------------------------------------------------------------------------|
| View Hunt Opportunities Buy s |                                          |                     |                         |              | A 🕅 🖸                          | \$0.00 🔺 Hi, Esp                                                                          |
| Online Checkout               | Cart                                     |                     |                         |              |                                | Clear Cart                                                                                |
|                               | Hunt                                     | TWRA ID             | Dates                   | Cost         | Fulfillment Option             |                                                                                           |
| Return To Customer Home       | Season Long Waterfowl Quota Award Permit | 6426159             | 08/01/2023 - 02/28/2024 | FREE         | On Demand Only (Print at Home) | - Remove From Cart                                                                        |
|                               | Would you                                | ı like to round you | r purchase up to the ne | arest \$5 to | support Wildlife & Conservatio | N Programs? Yes, Round Up<br>Subtotal: \$0.00<br>Handling Fees: + \$0.00<br>Total: \$0.00 |
|                               | D                                        |                     |                         |              |                                | Submit                                                                                    |

## 5. Click on "Back to Customer Profile"

| View Hunt Opportunities Buy s                                                                                   |                                                       |                              | ▲ 🔚 🔁 \$0.00                         | A 140.        |
|----------------------------------------------------------------------------------------------------|-------------------------------------------------------|------------------------------|--------------------------------------|---------------|
|                                                                                                    | CHECKOUT COMPLETE - Transaction Deta                  | ails                         |                                      |               |
| Purchase License                                                                                                | Party Number(s):                                      | Transaction Number: 37861066 | Transaction Status: 1 - Paid         |               |
| Continue Shopping                                                                                               | Transaction Date: Tuesday, August 1, 2023 12:54:31 PM |                              | Agent: 930001-Internet License Sales |               |
|                                                                                                    | License                                               | Detail                       | Dates                                | Cost          |
|                                                                                                    | Season Long Waterfowl Quota Award Permit              | Charles Dylan Merrell        | 08/01/2023 - 02/28/2024              | \$0.00        |
|                                                                                                    |                                                       |                              |                                      |               |
| La contractor de la contractor de la contractor de la contractor de la contractor de la contractor de la contra |                                                       |                              |                                      | Subtotal: \$0 |
|                                                                                                    |                                                       |                              |                                      | Total: 50.    |
|                                                                                                    | Customer Details                                      |                              |                                      |               |
|                                                                                                    |                                                       |                              |                                      |               |
|                                                                                                    | C# Edit                                               | TWRAID                       | Current Resident                     |               |
|                                                                                                    |                                                       | Mailling Address:            |                                      |               |

## 6. Click on "Download Award Document"

| C D https://uatquotahunt.gooutdoorstennessee.com/Hunt |                                                                                              |           |                       |                 |                                                                                           |                                                                                                    |                       | (D) (A) (D) - |
|-------------------------------------------------------|----------------------------------------------------------------------------------------------|-----------|-----------------------|-----------------|-------------------------------------------------------------------------------------------|----------------------------------------------------------------------------------------------------|-----------------------|---------------|
| View Hunt Opportunities Buy s                         |                                                                                              |           |                       |                 |                                                                                           |                                                                                                    | ¥ 10 \$0.00           | Español       |
|                                                       | Create or Join a Perry                                                                       | or a Quot | a Hunt<br>o           | Manage Your Lie | Online Licenses                                                                           | The second second second second second second second second second second second second second second second se                                                                                                    | Harvest               | Reporting     |
| View Open Quota Hunts                                 |                                                                                              |           |                       | No. Section Act |                                                                                           | and the second second s |                       |               |
| 🕒 Buy                                                 | My Quota Hunt Applications                                                                   |           |                       |                 |                                                                                           |                                                                                                    | Buy Apply Fo          | r Quota Hunt  |
|                                                       | Season Category                                                                              | Deadline  | Application<br>Status | Draw Status     | Awarded Permit                                                                            |                                                                                                    |                       |               |
| Þ                                                     | 2023 Season Long Waterfowl<br>- AEDC (party size 4 to 8<br>required)<br>Party Number: 781508 | 7/16/2023 | Paid                  | Successful      | Season Long Waterfowl<br>Quota Award Permit - AEDC<br>Site 14: 11/25/2023 -<br>02/11/2024 | <                                                                                                    | Download Award Docume | nt            |